# VI-4. Procurement and Vendor Queries

# A. Purchasing Queries

Open Requisition by FOAPAL Query (FPIORQF)

The Open Requisition by FOAPAL Query form, FPIORQF, provides a list of open requisitions by accounting distribution. This includes any combination of fund, organization, account, program, activity, and location.

Access the Open Requisition by FOAPAL Query form by entering FPIORQF in the GoTo field.

| 🛃 Oracle Fusion              | Middleware       | Forms Servic        | es: Open > FPIORQI | ÷                  |                    |           | 11111     |             |          | - 🗆 🗙            |
|------------------------------|------------------|---------------------|--------------------|--------------------|--------------------|-----------|-----------|-------------|----------|------------------|
| Eile Edit Optio              | ons <u>Block</u> | item <u>R</u> ecord | d Query Tools He   | łlp                |                    |           |           |             |          |                  |
| ( 🖪 🔌 🗎 I                    | >= 4= 4          | 🖻 🗟   😭             | P 🎦 🖗 🖗            | 🗴 i 🔔 i 🚇          | 🔍 🕂   🔁            | x ( 4 )   | 🚸 i 🏚 i 🔞 | ) [ 💡 [ X   |          |                  |
| 🙀 Open Requis                | ition by FOA     | PAL FPIOR           | QF 8.0 (TEST2095)  |                    |                    | ********* |           |             |          | 20000 <u>≤</u> × |
| COA<br>N 💌                   | Index<br>106020  |                     | Fund               | Orgn<br>311111     | Acct               |           | Prog      | Actv        | Locn     |                  |
| Requisition<br>R0000028      | Type<br>P        | Item                | Commodity          | User Guides        |                    |           |           | U/M<br>EA   | Quantity | 1                |
| Requisition                  | Type             | Item                | Commodity          | Award Certificates |                    |           |           |             | Quantity | 1                |
| Vendor:                      | 4Imprint         |                     |                    |                    |                    |           |           | Unit Price: | 2        | 0.00             |
| Requisition                  | Туре             | Item                | Commodity          |                    |                    |           |           | U/M         | Quantity |                  |
| R0000072                     | P                | 1                   |                    | #AAAGE71750 De     | sk Calendar Refill |           |           | EA          |          | 11               |
| Vendor:                      | Independent      | Stationers, Inc     |                    |                    |                    |           |           | Unit Price: |          | 1.31             |
| Requisition                  | Type             | Item                | Commodity          |                    |                    |           |           | U/M         | Quantity |                  |
| Vendor:                      |                  | Stationare Inc      |                    | #AAGPW1228 Wal     | i Calendar         |           |           |             |          | 0.72             |
|                              | macpenaelli      | Stationers, Inc     |                    |                    |                    |           |           | onit i nue. | 2        |                  |
| Press Count Q<br>Record: 1/? | uery Hits to (   | query requisit      | tion.<br>          | <0SC>              | >                  |           |           |             |          |                  |

1. Enter the FOAPAL elements to display open requisitions.

NOTE: You can use Index to populate FOP

2. Next Block [Ctrl+Pg down].

## 1. Open Purchase Orders by FOAPAL FPIOPOF

The Open Purchase Orders by FOAPAL form, FPIOPOF, provides an online display of open purchase orders by any combination of fund, organization, account, program, activity, and location (FOAPAL).

Access the Open Purchase Orders by FOAPAL form by entering FPIOPOF in the Direct Access Go To...field.

| 실 Oracle Fusio    | n Middleware Forn       | ns Services: Open > FPIOPOF |               |             | ALC: NO   |             |          |                    |
|-------------------|-------------------------|-----------------------------|---------------|-------------|-----------|-------------|----------|--------------------|
| Eile Edit Opti    | ions <u>B</u> lock Item | Record Query Tools Help     |               |             |           |             |          |                    |
| ( 🖪 🔗 🗎           | i 🍋 🖣 🖻 🗖               | 🖻 i 🎓 🍒 i 🚱 📾 i i           | 🗅 i 📇 i 🔍 🕂 i | 월 通 [ 야 [ • | 🕲 i 🚔 i 🌐 | Γ 🍚 Γ 🗙     |          |                    |
| 🙀 Open Purch      | ase Orders by FOA       | APAL FPIOPOF 8.0 (TEST2095) | ************  |             |           |             |          | 000000 <u>≤</u> ×Ì |
|                   |                         |                             |               |             |           |             |          |                    |
|                   | Index                   | Fund Orgn                   | Acct          | Prog        | Actv      | Locn        | Proj     |                    |
|                   | 106020                  | 100001                      | •             | 60          | <b></b>   |             |          |                    |
|                   |                         |                             |               |             |           |             |          |                    |
| Order             | Item                    | Commodity                   |               |             |           | U/M         | Quantity |                    |
| P0000019          | 1                       | Standing Orde               | ۲             |             |           | EA          | _        | 1                  |
| Vendor:           | 4Imprint                |                             |               |             |           | Unit Price: | :        | 2000               |
|                   |                         |                             |               |             |           |             |          |                    |
| Purchase          |                         |                             |               |             |           |             |          |                    |
| Order             | Item                    | Commodity                   |               |             |           | 0/м         | Quantity |                    |
| P0000020          | 1                       | Standing Orde               | <b>:</b> ۲    |             |           | EA          |          | _1 1               |
| Vendor:           | 4Imprint                |                             |               |             |           | Unit Price: | 18       | 5000               |
|                   |                         |                             |               |             |           |             |          |                    |
| Purchase<br>Order | Item                    | Commodity                   |               |             |           | U/M         | Quantity |                    |
| P0000040          |                         | Banner Live Ir              | viataions     |             |           | M           | quanty   | 1                  |
| Vendor:           | AT&T                    |                             | ]             |             |           | Unit Price: |          | 89                 |
|                   |                         |                             |               |             |           |             |          |                    |
| Purchase          |                         |                             |               |             |           |             |          |                    |
| Order             | Item                    | Commodity                   |               |             |           | U/M         | Quantity |                    |
| P0000040          | 2                       | Awards for Te               | am Members    |             |           | EA          |          | 12                 |
| Vendor:           | AT&T                    |                             |               |             |           | Unit Price: |          | 36 🛡               |
|                   |                         |                             |               |             |           |             |          |                    |
|                   |                         |                             |               |             |           |             |          |                    |
| ļ                 |                         |                             |               |             |           |             |          |                    |
| List for Purcha   | ase Order Inquiry (F    | FPIPURR)                    |               |             |           |             |          |                    |
| Record: 1/?       |                         |                             | <osc></osc>   |             |           |             |          | )                  |

1. Enter the FOAPAL elements to display open requisitions.

**NOTE**: Use the Index to populate FOP

2. Next Block [Ctrl+Pg down]

### 2. Organizational Encumbrance List FGIOENC

The Organizational Encumbrance List form, FGIOENC, displays an online list of all encumbrances by organization. A query can also be performed by a specific Index, this will provide different results.

Access the Organizational Encumbrance List form by entering FGIOENC in the Direct Access Go To... field.

| Oracle Fusion M  | fiddleware Forms Services: Open > FGIOENC |              |             |             |                  |               |            |           |
|------------------|-------------------------------------------|--------------|-------------|-------------|------------------|---------------|------------|-----------|
| e Edit Options   | s Block Item Record Query Tools Hel       | lp           |             |             |                  |               |            |           |
| a 🔊 🖹 🕩          | 🔁 📲 🖻 i 🎓 🍞 i 😰 📾 👂                       | 🖗 l 👜 l 🖉    | - I 🔍 +     | ) [ 雪 酒 [ • | 🕴 i 🚸 i 🌌        | : 1 🥥 1 🕼 1 🕯 | X          |           |
| Organizational I | Encumbrance List FGIOENC 8.0.0.1 (TEST    | T2095) 14141 |             |             |                  |               |            |           |
|                  |                                           |              |             |             |                  |               |            |           |
| Chart:           | N 💌 Index: 106020                         | Org          | ganization: | 311111 🛡 E  | Business Affairs |               |            |           |
| Fiscal Year:     | 15                                        | Fu           | nd:         | 100001      | Operating Fund   |               |            |           |
|                  |                                           |              |             |             |                  |               |            |           |
|                  |                                           |              |             | _           |                  |               |            |           |
| Encumbrance      | e Vendor                                  | Item         | Acct        | Prog        | Actv             | Locn          | Amount Com | nmit Type |
| P0000005         | Bridgestone Golf, Inc                     | 0            | 704410      | 10          |                  |               | 144.00     |           |
| P0000017         | 4imprint                                  |              | 704010      | 10          |                  |               | 20,000.00  |           |
| P0000019         | 4imprint                                  |              | 704010      | 60          |                  |               | 1,000.00   |           |
| P0000020         | 4Imprint                                  |              | 704011      | 60          |                  |               | 14,000.00  |           |
| P0000031         |                                           |              | 704410      |             |                  |               | 261.80     |           |
| P0000034         | Creative Carpet                           |              | 703340      | 70          |                  |               | 130.00     |           |
| P0000040         |                                           |              | 703119      | 60          |                  |               | 89.00      |           |
| P0000040         |                                           |              | 703119      | 60          |                  |               | 432.00     |           |
| P000041          |                                           |              | 703435      | 60          |                  |               | 200.00     |           |
| P0000047         | Independent Stationers, Inc               |              | 704010      | 60          |                  |               | 111.14     |           |
| P0000048         |                                           |              | 703719      | 60          |                  |               | 100.00     |           |
| P0000049         | Independent Stationers, Inc               |              | 704010      | 60          |                  |               | 53.42      |           |
| P0000051         |                                           |              | 703719      | 60          |                  |               | 50.00      |           |
| P000067          |                                           |              | 704410      | 10          |                  |               | 261.80     |           |
| P0000069         | Bridgestone Golf, Inc                     |              | /04410      | 10          |                  |               | 144.00     |           |
| P0000074         | Creative Carpet                           |              | 703340      | 70          |                  |               | 110.00     |           |
| 0800009          | Bridgestone Golf, Inc                     |              | /04410      | 10          |                  |               | 261.80     |           |
| P0000081         | Independent Stationers, Inc               |              | 704010      | 60          |                  |               | 316.05     |           |
| P0000082         | Independent Stationers, Inc               | 0            | 704010      | 60          |                  |               | 316.05     |           |
|                  |                                           |              |             |             |                  |               |            |           |
| RM-40106: No n   | navigable items in destination block.     |              |             |             |                  |               |            |           |
| cord: 1/?        |                                           | <05          | SC>         |             |                  |               |            |           |

1. Enter your Organization number in the Organization field. A query using a specific Index can also be used and may provide different results because an Organization may have multiple Indexes.

<sup>2.</sup> Next Block [Ctrl+Pg Down]

### 3. Detail Encumbrance List FGIENCD

The Detail Encumbrance Activity form, FGIENCD, provides an online query of detailed transaction activity for an original encumbrance entry as well as all transaction activity against the encumbrance.

Access the Detail Encumbrance List form by entering FGIENCD in the Direct Access Go To... field.

| 🛃 Oracle Fusion Middlewar         | e Forms Services: Open > FGI                        | ENCD                    | 11                   | /                                                |                                         |                 |
|-----------------------------------|-----------------------------------------------------|-------------------------|----------------------|--------------------------------------------------|-----------------------------------------|-----------------|
| File Edit Options Block           | Item Record Query Tools                             | Help                    |                      |                                                  |                                         |                 |
| 🖻 📓 🖓 🖪                           | 🖻 🗟 i 🎓 🏠 i 😵 🖲                                     | 🗟 i 📤 i 📇               | [ 🖻 🖃 [ 昏 掃 [        | 🤹 i 🚸 i 🇁 i 🛞 i 🍚 i 🕽                            | (                                       |                 |
| 🙀 Detail Encumbrance Act          | ivity FGIENCD 8.3 (TEST20                           | 95) 2000-000-000-000    |                      |                                                  | 000000000000000000000000000000000000000 | 000 <u>≚</u> ×Ì |
| Encumbrance:                      | P0000049                                            |                         | Encu                 | mbrance Period: All                              | Y                                       |                 |
| Description:<br>Date Established: | Independent Stationers, Inc<br>21-OCT-2014 Balance: |                         | Statu<br>106.84 Veno | s: O Type: P<br>or: 200054055 Independent Statio | ners, Inc                               |                 |
| Item: 0 Docume                    | nt Accounting Distribution                          |                         |                      |                                                  |                                         |                 |
| Sequence:                         | Fiscal Year: 15                                     | Status: 0               | Commit Indicat       | n: U                                             |                                         |                 |
| COA Index                         | Fund                                                | Orgn                    | Acct                 | Prog Actv                                        | Locn Proj                               | -1              |
| N                                 | 100001                                              | 311111                  | 704010 6             |                                                  |                                         |                 |
| Encumbrance:                      | 53.42                                               | Liquidation:            |                      | 0.00 Balance:                                    | 53.42                                   |                 |
| Transaction Date                  | Туре                                                | Document Code           | Action               | Transaction Amount                               | Remaining Balance                       |                 |
| 21-OCT-2014                       | PORD                                                | P0000049                |                      | 53.42                                            | 53                                      | 42              |
|                                   |                                                     |                         |                      |                                                  |                                         |                 |
|                                   |                                                     |                         |                      |                                                  |                                         |                 |
|                                   |                                                     |                         |                      |                                                  |                                         |                 |
|                                   |                                                     |                         |                      |                                                  |                                         |                 |
|                                   |                                                     |                         |                      |                                                  |                                         | _               |
|                                   |                                                     |                         |                      |                                                  |                                         |                 |
|                                   |                                                     |                         |                      |                                                  | L                                       |                 |
| \                                 |                                                     |                         |                      |                                                  |                                         | ]               |
| Press Next Record or Prev         | ious Record to scroll account                       | ing/transaction details |                      |                                                  |                                         |                 |
| Decord: 1/0                       |                                                     |                         |                      |                                                  |                                         |                 |

- 1. Enter an encumbrance number in the Encumbrance field
- 2. Next Block [Ctrl+Pg Down]

# **B.** Purchasing Financial History and Documentation

### 1. Check Payment History FAICHKH

The Check Payment History form, FAICHKH, displays summary information about check transactions.

Access the Check Payment History form by entering FAICHKH in the Direct Access Go To... field.

| 🙆 Oracle Fusion Middlewa | are Forms Services: Open > FA  | ІСНКН                                   |                                         |                |                                       |
|--------------------------|--------------------------------|-----------------------------------------|-----------------------------------------|----------------|---------------------------------------|
| Eile Edit Options Block  | tem Record Query Too           | ls <u>H</u> elp                         |                                         |                |                                       |
| 🕞 🔊 🗎 i 🗚 🖷              | 🖻 🗟 i 🎓 🏹 i 💱                  | i 🛃 🔎 i 📇 i 🕰 i                         | ┣┣[♠[♣[@                                | X 1 🥥 1 🕥 1    |                                       |
| 🙀 Check Payment History  | FAICHKH 8.10 (TEST2095         | ) 2020000000000000000000000000000000000 |                                         |                | ->>>>>>>>>>>>>>>>>>>>>>>>>>>>>>>>>>>> |
|                          |                                |                                         |                                         |                |                                       |
| Check Number:            | !000004                        | Bank: 01 Tisbursemer                    | nt Account                              |                |                                       |
| Vendor:                  | 200054007 Future Com           |                                         |                                         |                |                                       |
| Check Vendor:            |                                |                                         |                                         |                |                                       |
| Check Date:              | 05-MAR-2015                    | Check Type: Direct                      | t Deposit                               |                |                                       |
| Check Amount:            | 68,998.00                      | 0                                       |                                         |                |                                       |
| Cancel Date:             |                                | Cancel Reason:                          |                                         |                |                                       |
| Description              | Door and                       | N-4                                     | No-de-                                  | \/d            |                                       |
| Number                   | Type                           | Amount                                  | Invoice Code                            | Invoice Amount |                                       |
| 10000210                 | Invoice                        | 350.00                                  | GMHACH-1                                | 350.00         |                                       |
| 10000211                 | Invoice                        | 1,050.00                                |                                         |                |                                       |
| 10000212                 | Invoice                        | 567.00                                  |                                         |                |                                       |
| 10000213                 | Invoice                        | 987.00                                  |                                         |                |                                       |
| 10000245                 | Invoice                        | 33,022.00                               |                                         |                |                                       |
| 10000246                 | Invoice                        | 33,022.00                               |                                         |                |                                       |
|                          |                                |                                         |                                         |                |                                       |
|                          |                                |                                         |                                         |                |                                       |
|                          |                                |                                         |                                         |                |                                       |
|                          |                                |                                         |                                         |                |                                       |
|                          |                                |                                         |                                         |                |                                       |
|                          |                                |                                         |                                         |                |                                       |
|                          |                                |                                         |                                         |                |                                       |
|                          |                                |                                         | - I I I I I I I I I I I I I I I I I I I |                | -                                     |
|                          |                                |                                         |                                         |                | -                                     |
| Press Duplicate Item for | more information about this in | ivoice                                  |                                         |                |                                       |
| Record: 1/6              |                                | <0SC>                                   |                                         |                |                                       |

1. Enter the **Check Number** and the **Bank** code on which it was drawn in the Check Number and Bank fields or click on the Search button 💽 to select the one you need

*NOTE:* Check Number always begin with 0 (zero). Example: 00123456 Direct Deposits/ACH always begins with an !. Example: !1234567

- 2. Next Block [Ctrl+Pg Down].
  - **NOTE:** Document Number references the Banner system generated number. The Vendor Invoice Code reflects the invoice number sent by Vendor.

**NOTE**: To find the check number that corresponds to a specific requisition or purchase order, use the Document History form, FOIDOCH.

#### 2. Document Retrieval Inquiry FGIDOCR

The Document Retrieval Inquiry form, FGIDOCR, provides online query capability for all transactions processed by the system. Information displayed includes the Transaction Date, Description, Amount, and the FOAP distribution.

Access the Document Retrieval Inquiry form by entering FGIDOCR in the Direct Access Go To... field.

| 🛃 Oracle Fusion Middleware Forms Services: Open > FGIDOCR                   |                                             |                    |                                         |                     |  |  |  |  |  |
|-----------------------------------------------------------------------------|---------------------------------------------|--------------------|-----------------------------------------|---------------------|--|--|--|--|--|
| Eile Edit Options Block Item Record Query Tools Help                        |                                             |                    |                                         |                     |  |  |  |  |  |
| 🔚 🔊 🖹 🗚 🖶 🗟 i 🎓 🦻 i 🎯 📾 i 💁 i 🖳 i 🖳 🖳 🖳 🖓 i 🌸 i 🌸 i 🌚 i 🖉 i 🖉 i 🖉 i 🖉 i 🖉 i |                                             |                    |                                         |                     |  |  |  |  |  |
| Bocument Retrieval Inquiry FGIDOCR 8.4 (TES                                 | 6T2095) 00000000000000000000000000000000000 |                    | 000000000000000000000000000000000000000 | 00000000 <u>≤</u> × |  |  |  |  |  |
|                                                                             |                                             |                    |                                         |                     |  |  |  |  |  |
| Document: J0000144 Su                                                       | ubmission Number: 0 Docu                    | Iment Type: JV     |                                         |                     |  |  |  |  |  |
|                                                                             |                                             |                    |                                         |                     |  |  |  |  |  |
| Header Information                                                          |                                             |                    |                                         |                     |  |  |  |  |  |
|                                                                             |                                             |                    |                                         |                     |  |  |  |  |  |
| Transaction Date: 03-MAR-2015 Fiscal                                        | I Year: 15 Fiscal Period: 09                | Items: 2 Commit Ty | /pe: Uncommitted Docum                  | nent Text           |  |  |  |  |  |
|                                                                             |                                             |                    |                                         |                     |  |  |  |  |  |
|                                                                             |                                             |                    |                                         |                     |  |  |  |  |  |
| Detail Information                                                          |                                             |                    |                                         |                     |  |  |  |  |  |
| Sub Journal                                                                 |                                             |                    | Docur                                   | nent 🔺              |  |  |  |  |  |
| Number Item Sequence Type                                                   | Description                                 | Amount             | Sign Currency Refere                    | ence                |  |  |  |  |  |
| 0 1 J099 Shrev                                                              | veport transfer                             | 1,380.00           |                                         |                     |  |  |  |  |  |
| COA Index Fund Orgn                                                         | Acct Prog Actv                              | Locn Proj          | NSF Override Bank Ac                    | crual               |  |  |  |  |  |
| N aaaaaa                                                                    | 101050                                      |                    | 01                                      |                     |  |  |  |  |  |
|                                                                             |                                             |                    |                                         |                     |  |  |  |  |  |
| Sub Journal                                                                 |                                             |                    | Docur                                   | nent                |  |  |  |  |  |
| Number item Sequence Type                                                   | Description                                 | Amount             | Sign Currency Refere                    | ence                |  |  |  |  |  |
|                                                                             | Aget Brog Act                               | 1,380.00           |                                         |                     |  |  |  |  |  |
|                                                                             |                                             |                    |                                         |                     |  |  |  |  |  |
|                                                                             |                                             |                    |                                         |                     |  |  |  |  |  |
|                                                                             |                                             |                    |                                         |                     |  |  |  |  |  |
| Submission Number, Press Duplicate Item to acc                              | ess Document Postinas (FGQDOCP)             |                    |                                         |                     |  |  |  |  |  |
| Record: 1/2                                                                 | <0SC>                                       |                    |                                         |                     |  |  |  |  |  |

- 1. Enter the **document number** in the Document field.
- 2. Next Block [Ctrl+Pg Down]

When querying a Journal Voucher, text may exist to provide explanation for the Journal Voucher being processed. Printing a screen capture of the FGIDOCR and the Document Text [FOATEXT] can be used to obtain back-up documentation for your files, and for the Journal Voucher user document.

Note: This may not be applicable for all type of Documents.

| 🔬 Oracle Fusion Middleware Forms Services: Open > FGIDOCR                               |                                  |                    |                           |        |  |  |  |  |  |
|-----------------------------------------------------------------------------------------|----------------------------------|--------------------|---------------------------|--------|--|--|--|--|--|
| Eile Edit Options Block Item Record Query Tools Help                                    |                                  |                    |                           |        |  |  |  |  |  |
| 🔚 🖉 🖺 🛏 🖴 🗟 i 🎓 🍘 i 🎯 📾 i 💁 i 🕾 i 🕾 i 🕾 i 🕾 i 🗣 i 🏶 i 🖉 i 🍚 i X                         |                                  |                    |                           |        |  |  |  |  |  |
| 😰 Document Retrieval Inquiry FGIDOCR 8.4 (TEST2095) 55555555555555555555555555555555555 |                                  |                    |                           |        |  |  |  |  |  |
|                                                                                         |                                  |                    |                           |        |  |  |  |  |  |
| Document: 10000144                                                                      | Ibmission Number                 |                    |                           |        |  |  |  |  |  |
|                                                                                         |                                  |                    |                           |        |  |  |  |  |  |
| Header Information                                                                      |                                  |                    |                           |        |  |  |  |  |  |
|                                                                                         |                                  |                    |                           |        |  |  |  |  |  |
| Transaction Date: 03-MAR-2015 Fisca                                                     | I Year: 15 Fiscal Period: 09     | Items: 2 Commit Ty | /pe: Uncommitted Document | t Text |  |  |  |  |  |
|                                                                                         |                                  |                    |                           |        |  |  |  |  |  |
|                                                                                         |                                  |                    |                           |        |  |  |  |  |  |
| Detail Information                                                                      |                                  |                    |                           |        |  |  |  |  |  |
| Sub Journal                                                                             |                                  |                    | Document                  | t 🔺    |  |  |  |  |  |
| Number Item Sequence Type                                                               | Description                      | Amount             | Sign Currency Reference   | •      |  |  |  |  |  |
| 0 1 J099 Shree                                                                          | veport transfer                  | 1,380.00           | Debit 🔻                   |        |  |  |  |  |  |
| COA Index Fund Orgn                                                                     | Acct Prog Actv                   | Locn Proj          | NSF Override Bank Accrua  | 1      |  |  |  |  |  |
| N 999999                                                                                | 101050                           |                    | 01                        |        |  |  |  |  |  |
|                                                                                         |                                  |                    |                           |        |  |  |  |  |  |
| Sub Journal                                                                             |                                  |                    | Document                  |        |  |  |  |  |  |
| Number Item Sequence Type                                                               | Description                      | Amount             | Sign Currency Reference   | ÷      |  |  |  |  |  |
| 0 0 2 J099 Shree                                                                        | veport transfer                  | 1,380.00           | Credit                    |        |  |  |  |  |  |
| COA Index Fund Orgn                                                                     | Acct Prog Actv                   | Locn Proj          | NSF Override Bank Accrua  | 1      |  |  |  |  |  |
| N 999999                                                                                | 101054                           |                    | 01                        | •      |  |  |  |  |  |
|                                                                                         |                                  |                    |                           |        |  |  |  |  |  |
| L                                                                                       |                                  |                    |                           |        |  |  |  |  |  |
| Submission Number. Press Duplicate Item to acc                                          | ess Document Postings (FGQDOCP). |                    |                           |        |  |  |  |  |  |
| Record. IIZ                                                                             | <086>                            |                    |                           | )      |  |  |  |  |  |

- 3. Click on the **Option** menu.
- 4. Select Document Text [FOATEXT].

Document Text form and text will be displayed.

| File Edit Options Block Item Record Query Tools Help     |                                          |
|----------------------------------------------------------|------------------------------------------|
|                                                          | ≗   🖻 🗈   Ӌ- ノ@   (ᡧ   ⊕   ℓ ⊕     ♀   X |
| 🙀 General Text Entry FOATEXT 8.0 (UBN8) 0000000000000000 | $\simeq \times$                          |
|                                                          |                                          |
|                                                          |                                          |
|                                                          |                                          |
|                                                          | Derault Increment: 10                    |
|                                                          |                                          |
| •                                                        |                                          |
| Text                                                     | Print Line                               |
| MARKETING PRINT PORTAL IDV'S FOR PRINTING SERVICES       |                                          |
|                                                          |                                          |
|                                                          |                                          |
|                                                          |                                          |
|                                                          |                                          |
|                                                          |                                          |
|                                                          |                                          |
|                                                          |                                          |
|                                                          |                                          |
|                                                          |                                          |
|                                                          |                                          |
|                                                          |                                          |
|                                                          |                                          |
|                                                          |                                          |
|                                                          |                                          |
| · · · · · · · · · · · · · · · · · · ·                    | ·                                        |
| Enter Text for the document.                             |                                          |
| Record: 1/1   <05                                        | 30>                                      |

5. Click on Exit button x to return to FGIDOCR, previous form.

### 3. Vendor Detail History FAIVNDH

The Vendor Detail History form, FAIVNDH, provides an online list of vendor invoice/credit memo/payment transactions for any vendor in the system.

Access the Vendor Detail History form by entering FAIVNDH in the Direct Access Go To... field.

| 🔬 Oracle Fusion Middleware Forms Services: Open > FAIVNDH |              |             |            |         |          |         |                 |             |             |          |      |
|-----------------------------------------------------------|--------------|-------------|------------|---------|----------|---------|-----------------|-------------|-------------|----------|------|
| Eile Edit Options Block Item Record Query Tools Help      |              |             |            |         |          |         |                 |             |             |          |      |
| ( 🕒 🔊 🖹 í 🖊 🖷 🛛                                           | 🖻 🗟 í 🚖      | • 🚡 i 🚱 (   | <b>i</b> 🕅 | ] [ 🐴 [ | <u> </u> | २ + ।   | 월 🖓   🚸   🏶   🖗 | ) [ 🧧 [ X   |             |          |      |
| www.www.com.com.com.com.com.com.com.com.com.com           | IVNDH 8.9.0. | 13 (TEST209 | 5) 144     |         |          |         |                 |             |             |          | ۲× ۲ |
|                                                           |              |             |            |         |          |         |                 |             |             |          |      |
|                                                           |              |             |            |         |          |         |                 |             |             |          |      |
| Vendor: 20005400                                          | 07 🔻 Futur   | e Com       |            |         |          | Vendo   | Hold Sel        | ection: A   | *           |          |      |
| Fiscal Year: 15 💌                                         | Invoice      | Date From:  |            |         |          | Invoice | Date To:        |             |             |          |      |
|                                                           |              |             |            |         |          |         |                 |             |             |          |      |
|                                                           |              |             |            |         |          |         |                 |             |             |          |      |
|                                                           |              |             |            | Indicat | Ors      |         | Vondor          |             | Chock       | Chock    |      |
| Vendor Invoice                                            | Invoice      | Approval    | VIC        | Memo    | Paid     | Cancel  | Invoice Amt     | Due Date    | Date        | Number   |      |
|                                                           |              | _           | _          | _       | _        | _       |                 |             |             | <b>_</b> |      |
|                                                           | 10000155     | N           | N          | N       | 0        | N       | 33,022.00       |             |             |          |      |
| ALB011515                                                 | 10000156     | Y           | N          | N       | Р        | N       | 3,002.00        | 15-JAN-2015 | 28-JAN-2015 | 0000066  |      |
| GMH163                                                    | 10000158     | Y           | Ν          | N       | Р        | N       | 15,010.00       | 15-JAN-2015 | 28-JAN-2015 | 0000066  |      |
| ALB012615                                                 | 10000164     | Υ           | Ν          | Ν       | Р        | Ν       | 15,010.00       | 26-JAN-2015 | 28-JAN-2015 | 0000066  |      |
| GMHACH-1                                                  | 10000210     | Y           | Ν          | N       | Р        | Ν       | 350.00          | 11-FEB-2015 | 05-MAR-2015 | 1000004  |      |
| GMHACH-2                                                  | 10000211     | Υ           | Ν          | Ν       | Р        | Ν       | 1,050.00        | 11-FEB-2015 | 05-MAR-2015 | !0000004 |      |
| GMHACH - 3                                                | 10000212     | Υ           | Ν          | Ν       | Р        | Ν       | 567.00          | 11-FEB-2015 | 05-MAR-2015 | !0000004 |      |
| GMHACH -4                                                 | 10000213     | Y           | Ν          | N       | Р        | N       | 987.00          | 11-FEB-2015 | 05-MAR-2015 | !0000004 |      |
| ALB030515                                                 | 10000245     | Y           | Ν          | N       | Р        | N       | 33,022.00       | 05-MAR-2015 | 05-MAR-2015 | 1000004  |      |
| ALB030515-1                                               | 10000246     | Y           | Ν          | Ν       | Р        | Ν       | 33,022.00       | 05-MAR-2015 | 05-MAR-2015 | !0000004 |      |
|                                                           |              |             |            |         |          |         |                 |             |             |          |      |
|                                                           |              |             |            |         |          |         |                 |             |             |          |      |
|                                                           |              |             |            |         |          |         |                 |             |             |          |      |
|                                                           |              |             |            |         |          |         |                 |             |             |          | •    |
|                                                           |              |             |            |         |          |         |                 |             |             |          |      |
|                                                           |              |             |            |         | Тс       | otal:   | 135,042.00      |             |             |          |      |
| Į                                                         |              |             |            |         |          |         |                 |             |             |          |      |
|                                                           |              |             |            |         |          |         |                 |             |             |          |      |
| Record: 1/10                                              | I            | .           |            | <       | OSC>     |         |                 |             |             |          |      |

- 1. Enter the Vendor number in the Vendor field.
- 2. The default in the Selection field is all.
- 3. Next Block [Ctrl+Pg Down]
- **NOTE**: With a Vendor Invoice selected and from the Options menu additional forms can be accessed to view. To narrow a query the Invoice Date From and Invoice Date To can be used.

## 4. Vendor Invoice Query FAIVINV

Use the Vendor Invoice Query form, FAIVINV, to view detailed information about invoices for a particular vendor.

Access the Vendor Invoice Query form by entering FAIVINV in the Direct Access Go To... field.

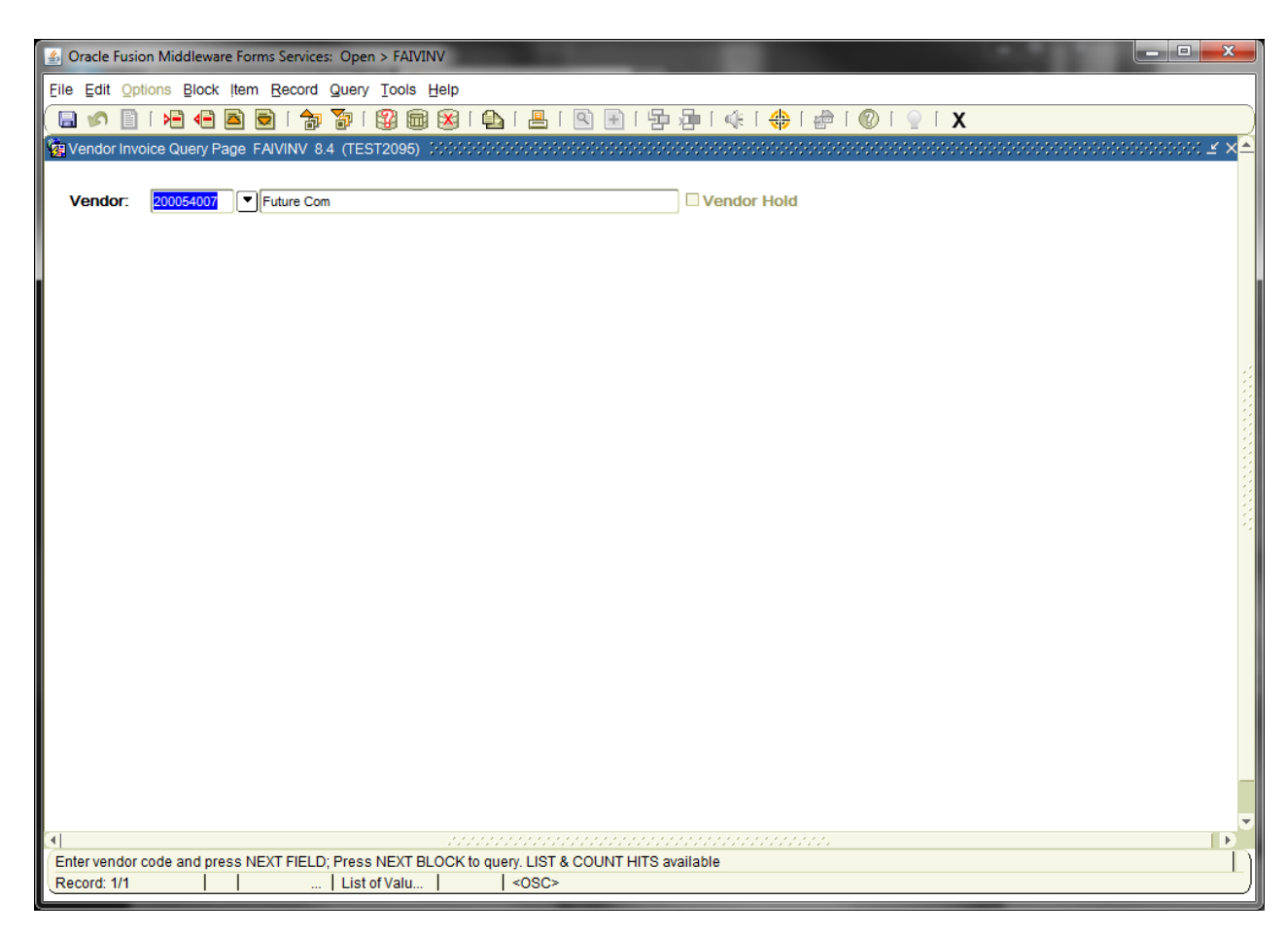

- 1. Enter the Vendor number in the Vendor field.
- 2. Next Block [Ctrl+Pg Down]

Rev. 5/15

| Oracle Fusion Middleware Forms Services: Open > FAIVINV File Edit Options Block Item Record Query Tools Help     Oracle Page FAIVINV 8.4 (TEST2095)      Vendor: 200054007      Future Com | )<br>)<br>] [ 色] [ 恩] [ 图] [ 日] [ 合]<br>(2000-000-000-000-000-000-000-000-000-00                             | i 🛟 i 👉 i 🕲<br>Second Second | <b>X</b> ] <u>9</u> ] ( |                             |
|----------------------------------------------------------------------------------------------------|----------------------------------------------------------------------------------------------------|------------------------------|-------------------------|-----------------------------|
| Document Number: 10000245                                                                                                    | Vendor Invoice Number: ALB0305<br>Vendor Invoice Date: 05-MAR-<br>Vendor Invoice Total:                      | 515<br>-2015<br>33,022.00    | ٥                       |                             |
| PO o<br>Document Date Document Total<br>05-MAR-2015 33,022.00<br>Item Commodity<br>1 Rent for Dec 2014 - Purp                                                                              | or Encumbrance       Number       SI         P0000237       P       Paid         Description       Jle Class |                              |                         | Cancel Unit Price  1,501.00 |
| Record: 1/1                                                                                                    | <08C>                                                                                                    |                              |                         |                             |

To display information for <u>all invoices</u> for this vendor:

- 3. Execute Query [F8].
- 4. Details of the most recent invoice will be displayed.
- 5. If applicable use the scroll bar to view additional invoices.

To display information for <u>one specific invoice</u> for this vendor:

- 6. Next Block [Ctrl+Pg Down]
- 7. Enter the Banner (NSU) invoice number in the **Document Number** field OR

Enter the Vendor's invoice number in the Vendor Invoice Number field.

- 8. Execute Query [F8].
- 9. Details of the invoice will be displayed